# การลงข้อมูล แจ้งการเกิดโรคระบาดสัตว์

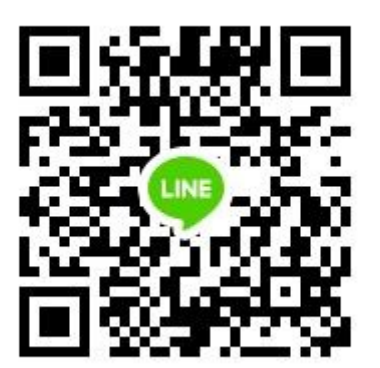

### การลงข้อมูล แจ้งการเกิดโรคระบาดสัตว์

- กคร.1 => ข้อมูลบันทึกการเกิดโรคระบาดสัตว์เบื้องต้น
- กคร.2 => ข้อมูลบันทึกการสอบสวนทางระบาดวิทยาของการเกิดโรคระบาดสัตว์
- กคร.3 => ข้อมูลบันทึกภาวการณ์ระบาดของโรค กคร.3
- กคร.5 => แผน/ผลการฉีดวัคซีนป้องกันโรคระบาดสัตว์
- กคร.6 => รายการข้อมูลบันทึกการควบคุมโรค

เลือก "ส่วนลงข้อมูล กคร.1,2,3,5,6"

| บริหารจัดการฐาน 🗸                                      | 🚖 หน้าแรก                                                                                             |                                                                                                    |                                   |                                                                                                    |                   |                                  |  |  |  |  |  |
|--------------------------------------------------------|----------------------------------------------------------------------------------------------------|----------------------------------------------------------------------------------------------------|-----------------------------------|----------------------------------------------------------------------------------------------------|-------------------|----------------------------------|--|--|--|--|--|
| บันทึกข้อมูล 🗸                                         | แจ้งโรคระบาดสัตว์ ประชาชนทั่วไป                                                                       |                                                                                                    |                                   |                                                                                                    |                   |                                  |  |  |  |  |  |
| แจ้งการเกิดโรคระบาดสัตว์                               | ้ำดับ ข้อมูลผู้แจ้ง จุดที่พบโรค จังหวัด อาการของสัตว์ป่วย วันที่พบโรค วันr                            |                                                                                                    |                                   |                                                                                                    |                   |                                  |  |  |  |  |  |
| ▶ ส่วนลงข้อมูล กคร.1,2,3,5,6                           | <mark>ร้ง</mark> : นายทวีป นากลม <b>№ฒ</b><br>เ <i>ก</i> รศัพท์: 0634934169                           | หมู่ที่ 5 ต.สทิงหม้อ อ.สิงหนคร                                                                                                    | สงขลา                             | น้ำลายย้อย                                                                                                    | 28 พฤศจิกายน 2561 | 29 พฤศจิกายน 2561<br>10:19:05 น. |  |  |  |  |  |
| ▶ ประกาศเขตโรคระบาดสัตว์<br>ส่งตัวอย่างตามแผนเฝ้าระวัง | 2 ผู้แจ้ง : นางสาวชุดาภรณ์ สว่างภูมิ №€©<br>โทรศัพท์: 0998161993                                      | หมู่ที่ 5 ต.เกาะยอ อ.เมืองสงขลา                                                                                                    | สงขลา                             | มีอาการซึมแต่ก่อนหน้านี้ร่าเริงแข็งแรงดี<br>ต่อมามีน้ำลายฟูปากและไม่ทานอาหาร<br>และน้ำและเริ่มอาเจียนแต่สามารถคลาน<br>ไปไหนได้แต่สักหนึ่งวันแต่วันต่อไปไม่<br>ไหนไม่ได้บอนกับที่หายไรเบามากหลัง | 22 มกราคม 2560    | 25 มกราคม 2560<br>20:05:02 น.    |  |  |  |  |  |
| ▶ โรคปากและเท้าเปื่อย                                  |                                                                                                    |                                                                                                    |                                   | จากนั้น4-5ชั่วโมงก็ตายอีก5ชั่วโมงและ<br>สัตว์อีกตัวก็เริ่มมีอาการแบบเดอม                                                                                                    |                   |                                  |  |  |  |  |  |
| ▶ โรคบรูเซลโลซิสและทูเบอร์คู<br>โลซิส                  | สัญลักษณ์แสดงสถานะการแจ้งโรคระบาดสัตว์ที่ยังไม่มีการดำเนินการ                                         |                                                                                                    |                                   |                                                                                                    |                   |                                  |  |  |  |  |  |
| ▶ โรคโลหิตจางในม้า                                     | <ul> <li>เคอาย</li> <li>ระยะเวลาแจ้งโรคระบาดสัตว์ 1</li> <li>ระยะเวลาแจ้งโรคระบาดสัตว์ 4</li> </ul>   | -3 วัน<br>-7 วัน                                                                                                    |                                   |                                                                                                    |                   |                                  |  |  |  |  |  |
| ปัจจัยเสี่ยง                                           | NEW ระยะเวลาแจ้งโรคระบาดสัตว์เกื                                                                      | าน 7 วัน                                                                                                    |                                   |                                                                                                    |                   |                                  |  |  |  |  |  |
| ▶ โรคไข้หวัดนก                                         | สถานการณ์โรคระบาดสัตว์ ทั้งประเทศ                                                                     |                                                                                                    |                                   |                                                                                                    |                   |                                  |  |  |  |  |  |
| โรคพิษสุนัขบ้า                                         | ปี: 2561 ▼ กราฟ: กราฟแท่ง ▼                                                                           |                                                                                                    |                                   |                                                                                                    |                   |                                  |  |  |  |  |  |
| ▶ โรคปากและเท้าเปื่อย                                  | 🗖 โรคปากและเท้าเปื่อย (FMD) Type                                                                      | e O 🗧 โรคปากและเท้าเปื่อย (FMD) Type A                                                                                                    | 🗖 โรคบรูเซ                        | ลโลซิส (Brucellosis)                                                                                                    |                   |                                  |  |  |  |  |  |
| รายงาน 👻                                               | 🗖 โรคปากและเท้าเปื่อย (FMD) ไม่เก้<br>🔲 โรคปากและเท้าเปื่อย (FMD)<br>🔲 โรคอหิวาซ์สกร (Classical Swine | ใบตัวอย่างรอยโรค 🔲 โรคปากและเท้าเปื้อย (FMD<br>🔲 ไม่พบโรคที่สงสัย 📕 โรคพี อาร์ อาร์ เอส (PRF<br>Fever) 🔲 โรดปอยเละเท้าเปื้อย (FMD) Type O | ) ไม่ทราบ Ty<br>RS) ■โร<br>∧ ⊓โรง | /pe 🔲 โรคแบล็กเลก หรือโรคไข้ขาง<br>เคมงคล่อเทียม (Melioidosis)<br>อสเตล็โโตคออโอซิส (Streptococcosis)                                                                                           | in (blackleg)     |                                  |  |  |  |  |  |

เลือก "เพิ่มรายการ"

#### เงื่อนไขการค้นหาข้อมูล

| ปึงบประมาณ :      | = แสดงทั้งหมด | • |   |
|-------------------|---------------|---|---|
| ปีรับรายงานโรค :  | = แสดงทั้งหมด | ٣ |   |
| หน่วยงาน :        | = แสดงทั้งหมด |   | v |
| เจ้าของสัตว์ :    |               |   |   |
| เขตปศุสัตว์:      | = แสดงทั้งหมด |   | • |
| จังหวัด :         | = แสดงทั้งหมด |   | • |
| ชื่อโรคที่สงสัย : | = แสดงทั้งหมด |   | • |
|                   | ด้นหา         |   |   |

| เลข Outbreak       |               |     |   |   | รหัส : |               |   |
|--------------------|---------------|-----|---|---|--------|---------------|---|
| วันที่รายงาน :     | C             | ถึง |   |   |        |               |   |
| วันที่พบโรค :      | C             | ถึง |   |   |        |               |   |
| วันที่สิ้นสุดโรค : |               | ถึง |   |   |        |               |   |
| ชนิดสัตว์ :        | = แสดงทั้งหมด |     | • | ' |        |               |   |
| ວ່າເກວ :           | = แสดงทั้งหมด |     | • | · | ຕຳນລ : | = แสดงทั้งหมด | • |
| ชื่อโรคที่พบ :     | = แสดงทั้งหมด |     |   |   |        |               |   |

| จ่านวน 1,5 | 574 รายการ      |                                                                                                    |               |                 |                  |       |       |       |       |       |        |                | เพิ่ม | รายการ |
|------------|-----------------|----------------------------------------------------------------------------------------------------|---------------|-----------------|------------------|-------|-------|-------|-------|-------|--------|----------------|-------|--------|
| สำดับ      | เลข<br>Outbreak | รายละเอียด                                                                                                    | จังหวัด       | วันที่<br>พบโรค | วันที่<br>รายงาน | กคร.1 | กคร.2 | กคร.3 | กคร.5 | กคร.6 | ผลตรวจ | สิ้นสุด<br>โรค | -     | นัก ณะ |
| 1          |                 | รหัส : 0182/61 (====)<br>นางสายพิน จันทร์บุญ<br>จุดที่พบโรค : 78 หมู่ที่ 3 บ้านบ่อน้ำเดือด<br>ต.น้ำสุด อ.พัฒนานิคม<br>หน่วยงาน : ปศุสัตว์จังหวัดลพบุรี<br>สงสัยโรค : โรคปากและเท้าเปื่อย (FMD)<br>พบโรค : รอผล | ลพบุรี        | 11 ธ.ค. 61      | 11 ธ.ค. 61       | 0     | 0     | •     | •     | •     | •      | ٢              |       | ۲      |
| 2          |                 | รหัส : 0181/61 (คอามิ)<br>นายทบ รัตนคช<br>จุดที่พบโรค : 6 หมู่ที่ 6 บ้านหมูด ต.วังหิน<br>อ.บางขัน<br>หน่วยงาน : ปศุสัตว์จังหวัดนครูศรีธรรมราช                                                                  | นครศรีธรรมราช | 11 ธ.ค. 61      | 11 ธ.ค. 61       | 0     | 0     | •     | •     | •     | •      | 0              |       |        |

## เพิ่มรายการข้อมูลบันทึกการเกิดโรคระบาดสัตว์ ให้ครบถ้วน

### เพิ่มรายการข้อมูลบันทึกการเกิดโรคระบาดสัตว์เบื้องต้น กคร.1

สำหรับนำเข้าข้อมูลทำการ เพิ่ม/แก้ไขข้อมูลบันทึกการเกิดโรคระบาดสัตว์เบื้องต้น กคร.1

| กรุณาใส่ข้อมูลตรงช่องที่มีเครื่องหมาย *    |   |                                                                             |
|--------------------------------------------|---|-----------------------------------------------------------------------------|
| ลงข้อมูล กคร.1                             |   |                                                                             |
| 📝 ข้อมูลทั่วไป                             |   |                                                                             |
| หน่วยงาน :                                 |   | ปศุสัตว์จังหวัดสงขลา 🔻 วันที่พบโรค :                                        |
| ชื่อ-สกุล เจ้าของสัตว์ :                   |   | หมายเลขโทรศัพท์ :                                                           |
| จุดที่พบโรค :                              |   | บ้าน<br>เลขที่ บ้าน หมู่ที่                                                 |
|                                            |   | จังหวัด สงขลา ▼ อำเภอ กระแสสินธุ์ ▼ ดำบล กระแสสินธุ์ ▼                      |
| อาการของสัตว์ป่วย :                        |   |                                                                             |
|                                            | * |                                                                             |
|                                            |   |                                                                             |
| คาดว่าป่วยมาแล้ว :                         | * | ວັນ                                                                         |
| การวินิจฉัยโรคเบื้องต้น(ชนิดโรคที่สงสัย) : |   | ไม่พบโรคที่สงสัย ▼                                                          |
| ชนิดตัวอย่างที่เก็บ :                      |   | จำนวน : ตัวอย่าง                                                            |
| ส่งไปตรวจที่ :                             |   | = "ไม่ระบุ                                                                  |
| วิธีการส่ง :                               |   | เมื่อวันที่ :                                                               |
| กรณีที่เป็นโรคดิดต่อระหว่างสัตว์และคน :    |   | มีผู้ป่วย ไม่ทราบ คน เสียชีวิต ไม่ทราบ คน คาดว่ามีผู้สัมผัสโรค : ไม่ทราบ คน |

## เพิ่มรายการข้อมูลบันทึกการเกิดโรคระบาดสัตว์ <u>ให้ครบถ้วน</u>

| 4        | 20    | e a     | - <b>F</b> | e.        | - à v    |       |
|----------|-------|---------|------------|-----------|----------|-------|
| เพมรายกา | รขอมล | บบนทุกก | ารเกดไ     | รคระบาดสต | ลวเบองตน | กดร.1 |
|          |       |         |            |           |          |       |

สำหรับนำเข้าข้อมูลทำการ เพิ่ม/แก้ไขข้อมูลบันทึกการเกิดโรคระบาดสัตว์เบื้องต้น กคร.1

| รุณาใส่ข้อมูลตรงช่องที่มีเครื่องหมาย *     |                             |                                       |                                      |
|--------------------------------------------|-----------------------------|---------------------------------------|--------------------------------------|
| ลงข้อมูล กคร.1                             |                             |                                       |                                      |
| 📝 ข้อมูลทั่วไป                             |                             |                                       |                                      |
| หน่วยงาน :                                 | ปศุสัตว์จังหวัดสงขลา        | ▼ วันที่พบโรค :                       |                                      |
| ชื่อ-สกุล เจ้าของสัตว์ :                   |                             | หมายเลขโทร                            | เศัพท์ :                             |
| จุดที่พบโรค :                              | บ้าน<br>เลขที               | บ้าน                                  | หมู่ที                               |
|                                            | จังหวัด สงขลา               | <ul> <li>อำเภอ กระแสสินธุ์</li> </ul> | <ul> <li>ดำบล กระแสสินธุ์</li> </ul> |
| อาการของสัตว์ป่วย :                        |                             |                                       |                                      |
|                                            |                             |                                       |                                      |
| คาดว่าป่วยมาแล้ว :                         | * วัน                       |                                       |                                      |
| การวินิจฉัยโรคเบื้องต้น(ชนิดโรคที่สงสัย) : | ไม่พบโรคที่สงสัย            | <b>T</b>                              |                                      |
| ชนิดตัวอย่างที่เก็บ :                      |                             | จำนวน :                               | ตัวอย่าง                             |
| ส่งไปตรวจที่ :                             | = ไม่ระบุ                   | <b>T</b>                              |                                      |
| วิธีการส่ง :                               |                             | เมื่อวันที่ :                         |                                      |
| กรณีที่เป็นโรคติดต่อระหว่างสัตว์และคน :    | มีผู้ป่วย ไม่ทราบ คน เสียชี | วิต ไม่ทราบ คน คาดว่ามีผู้สัม         | ผัสโรค : ไม่ทราบ คน                  |

# เพิ่มรายการข้อมูลบันทึกการเกิดโรคระบาดสัตว์ <u>ให้ครบถ้วน</u>

| 🐼 สาเหตุที่คาดว่าทำให้เกิดโรค                     |                                                               |                                                |                       |                                   |                   | ิกคร 1                 |
|---------------------------------------------------|---------------------------------------------------------------|------------------------------------------------|-----------------------|-----------------------------------|-------------------|------------------------|
| สาเหตุที่คาดว่าทำให้เกิดโรค :                     |                                                               |                                                |                       |                                   |                   | 11710.1                |
|                                                   |                                                               |                                                |                       | /                                 |                   |                        |
|                                                   | ชนิดสัตว์                                                     | จำนวนสัตว์ในพื้นที่<br>5 ก.ม.<br>รอบจุดเกิดโรค | จำนวนสัตว์<br>ร่วมฝูง | จำนวนป่วย<br>(ตัว)<br>*ไม่รวมตาย* | จำนวนตาย<br>(ตัว) | รวมป่วยและตาย<br>(ตัว) |
|                                                   | โคนม                                                          | ไม่ทราบ                                        | ไม่ทราบ               | ไม่ทราบ                           | ไม่ทราบ           | ไม่ทราบ                |
|                                                   | โคเนื้อ                                                       | ไม่ทราบ                                        | ไม่ทราบ               | ไม่ทราบ                           | ไม่ทราบ           | ไม่ทราบ                |
|                                                   | กระบือ                                                        | ไม่ทราบ                                        | ไม่ทราบ               | ไม่ทราบ                           | ไม่ทราบ           | ไม่ทราบ                |
|                                                   | แพะ                                                           | ไม่ทราบ                                        | ไม่ทราบ               | ไม่ทราบ                           | ไม่ทราบ           | ไม่ทราบ                |
|                                                   | แกะ                                                           | ไม่ทราบ                                        | ไม่ทราบ               | ไม่ทราบ                           | ไม่ทราบ           | ไม่ทราบ                |
|                                                   | สุกร                                                          | ไม่ทราบ                                        | ไม่ทราบ               | ไม่ทราบ                           | ไม่ทราบ           | ไม่ทราบ                |
|                                                   | สัตว์อื่นๆ ที่เลี้ยง (ระบุชนิด)                               | ไม่ทราบ                                        | ไม่ทราบ               | ไม่ทราบ                           | ไม่ทราบ           | ไม่ทราบ                |
|                                                   | * จำนวนป่วยและตาย = จำนวน<br>หมายเหตุ: เป็นข้อมูล ณ วันที่เข่ | เป้วย + จำนวนตาย<br>ม้าพบโรค                   |                       |                                   |                   |                        |
| 🐼 การดำเนินงานควบคุมโรคเบื้องต้นในวันที่ตรวจพบโรค |                                                               |                                                |                       |                                   |                   |                        |
|                                                   | 🔲 การกักและรักษาสัตว์ป่วย                                     |                                                |                       |                                   |                   |                        |
|                                                   | 🗌 การทำลายสัตว์ป่วย                                           |                                                |                       |                                   |                   |                        |
|                                                   | 🔲 การทำลายเชื้อโรค                                            |                                                |                       |                                   |                   |                        |
|                                                   | 🔲 การควบคุมเคลื่อนย้าย                                        |                                                |                       |                                   |                   |                        |
|                                                   | 🗌 การฉีดวัคชีน                                                |                                                |                       |                                   |                   |                        |
|                                                   | 🗌 การเฝ้าระวังและเตือนภัย                                     |                                                |                       |                                   |                   |                        |

## เพิ่มรายการข้อมูลบันทึกการเกิดโรคระบาดสัตว์ <u>ให้ครบถ้วน</u>

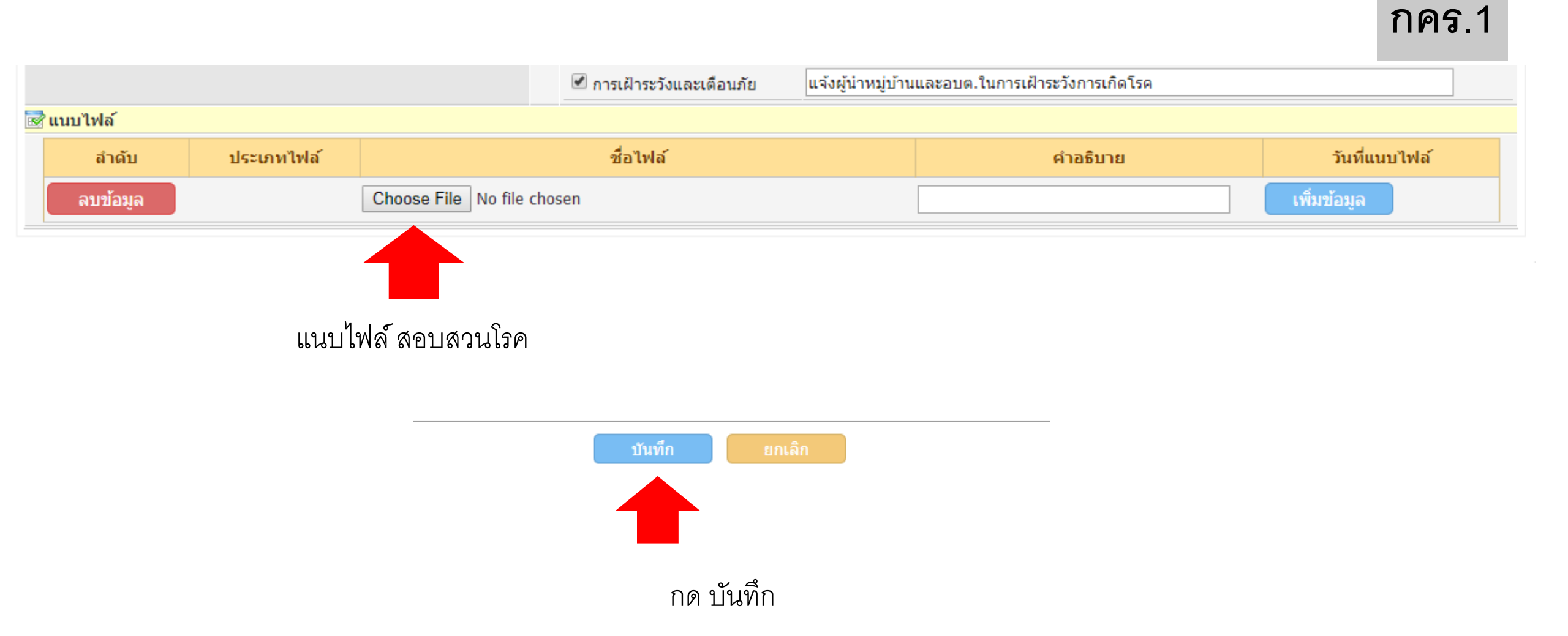

### เพิ่มรายการข้อมูลบันทึกการสอบสวนทางระบาควิทยาของการเกิดโรคระบาดสัตว์ กคร.2

|             | กรุณา      | าใส่ข้อมูลตรงช่องที่มีเค                        | รื่องหมาย *    |                               |                                |               |                     |                |             |                    |   |         |
|-------------|------------|-------------------------------------------------|----------------|-------------------------------|--------------------------------|---------------|---------------------|----------------|-------------|--------------------|---|---------|
|             | ē          | ลงข้อมูล กคร.2                                  |                |                               |                                |               |                     |                |             |                    |   |         |
|             | <b>2</b> 1 | <mark>จ้าหน้าที่สัตวแพทย์ใ</mark>               | ด้รับรายงานโจ  | รคจาก                         |                                |               |                     |                |             |                    |   | กคร 2   |
|             | รับ        | ปรายงานโรคจาก :                                 | 🗌 เจ้าขอ       | งสัตว์                        | 🗌 อาสาสมัครป้องกันโรคประจ่     | าหมู่บ้านหรื  | າຕຳນລ               |                |             |                    |   | 11010.2 |
|             |            |                                                 | 🗌 กำนันห       | เรือผู้ใหญ่บ้าน               | 🗷 อื่นๆ ระบุ เจ้าหน้าที่ผสมเที | ยม            |                     |                |             |                    |   |         |
|             | ឃាំ        | ่อวันที่ :                                      | * 03/12/250    | 51                            |                                |               |                     |                |             |                    |   |         |
|             |            | ส่วนที่ 1 ส่วนที่                               | 2 ส่วนเ        | ที่ 3                         |                                |               |                     |                |             |                    |   |         |
| ให้         |            | ๗ ประวัติสัตว์ป่วย<br>ชื่อ−ที่อย่เจ้าของ        |                | Y                             |                                |               |                     |                | - V         |                    |   |         |
| ครบถ้วน     |            | สัตว์ที่เก <sup>ิ</sup> ดโรคเป็นรายแรก <b>:</b> |                | บานเลขท 45/1<br>จังหวัด สงขลา | ▼                              | หมูท<br>อำเภอ | 9<br>เมืองสงขลา     | T              | บาน<br>ตำบล | ยางงาม<br>ทุ่งหวัง | T |         |
| ทั้ง 3 ส่วน | ſ          | โรคเกิดเมื่อวันที่                              | :              | 28/11/2561                    |                                |               |                     |                |             |                    |   |         |
|             |            | ชนิดสัตว์ป่วยด้ว                                | แรก :          | โคเนื้อ                       | T                              |               |                     |                |             |                    |   |         |
|             |            |                                                 |                | 🗹 เป็นสัตว์ที่อยู่ในพื้น      | ที                             |               |                     |                |             |                    |   |         |
|             |            |                                                 |                | 🗆 เป็นสัตว์ที่เคลื่อนย้า      | ยมาใหม่                        | เมื่อวัน      | ñ 8                 |                |             |                    |   |         |
|             |            | เจ้าของได้จัดกา<br>ที่เป็นโรคอย่างไร            | รกับสัตว์<br>ร | 🗌 ฆ่าและชำแหละซาก             | าที                            |               |                     |                |             |                    |   |         |
|             |            | (เลือกได้มากกว่                                 | า 1 ข้อ)       | 🔲 เอาไปบริโภคหรือจำ           | าหน่ายที่                      |               |                     |                |             |                    |   |         |
|             |            |                                                 |                | 🗌 ทำลายซากโดยการ              | ผึงหรือเผาที่                  |               |                     |                |             |                    |   |         |
|             |            |                                                 |                | 🗹 รักษาสัตว์ที่ป่วย (ระ       | ะบุการรักษาและผู้รักษา)        |               | ฉีดยาปฏิชีวนะ โดยนา | ยชลิตร์ สระชิต | ปศุสัตว์ฮาเ | กอเมืองสงขลา       |   |         |
|             |            |                                                 |                | 🗆 อื่นๆ (ระบุ)                |                                |               |                     |                |             |                    |   |         |
|             |            | อาการ                                           |                | 🗷 มีไข้ เบื่ออาหาร            |                                |               | 🗆 มีอาการทางระบบทา  | เงเดินหายใจ    |             |                    |   |         |
|             |            |                                                 |                | 🗌 มีอาการทางประสาท            | n                              |               | 🗌 ท้องเสีย          |                |             |                    |   |         |

### เพิ่มรายการข้อมูลบันทึกการสอบสวนทางระบาดวิทยาของการเกิดโรคระบาดสัตว์ กคร.2

|                      | เมื่อวิเค<br>สาเหตุห | ราะห์ข้อมูลการสอบสวนโรคข้างต้น รวมทั้งพยานหลักฐานทั้งที่เป็นพยานเอกสารและพยาเ<br>หลักและปัจจัยเสริมในการเกิดโรคจาก                                                                                 | มบุคคล แล้วมีความเห็นว่าการเกิดโรคระบาดครั้งนี้ คาดว่า |
|----------------------|----------------------|----------------------------------------------------------------------------------------------------|--------------------------------------------------------|
|                      | ข้อ 1                | = กรุณาเลือก 🔻                                                                                                    |                                                        |
| งือกสาเหตุการเกิดโรค | 2                    | = กรุณาเลือก<br>ไล่ต้อน<br>ใช้ทุ่งหญ้าแหล่งน้ำร่วมกัน<br>อาหาร<br>อุปกรณ์                                                                                                    |                                                        |
| ละแนวทางการป้องกัน   | ĭa 2                 | ยานพาหนะ (Vehicle)<br>คน (Human)<br>ตลาดนัดค้าสัตว์ (Livestock market)<br>โรงฆ่าสัตว์ (Slaughter house)                                                                                            |                                                        |
|                      | ข้อ 4                | ซากสัตว์ (carcass)<br>สัตว์เคลื่อนย้ายเข้าจากต่างประเทศ (ถูกต้อง)<br>สัตว์เคลื่อนย้ายภายในจังหวัด (ถูกต้อง)<br>สัตว์เคลื่อนย้ายเข้าจากต่างประเทศ (ลักลอบ)<br>สัตว์เคลื่อนย้ายภายในจังหวัด (ลักลอบ) |                                                        |
|                      |                      | สัตว์เคลื่อนย้ายข้ามจังหวัด (สักลอบ)<br>สาเหตุไม่แน่ชัด<br>อื่นๆ                                                                                                    |                                                        |

### เพิ่มรายการข้อมูลบันทึกการสอบสวนทางระบาควิทยาของการเกิดโรคระบาดสัตว์ กคร.2

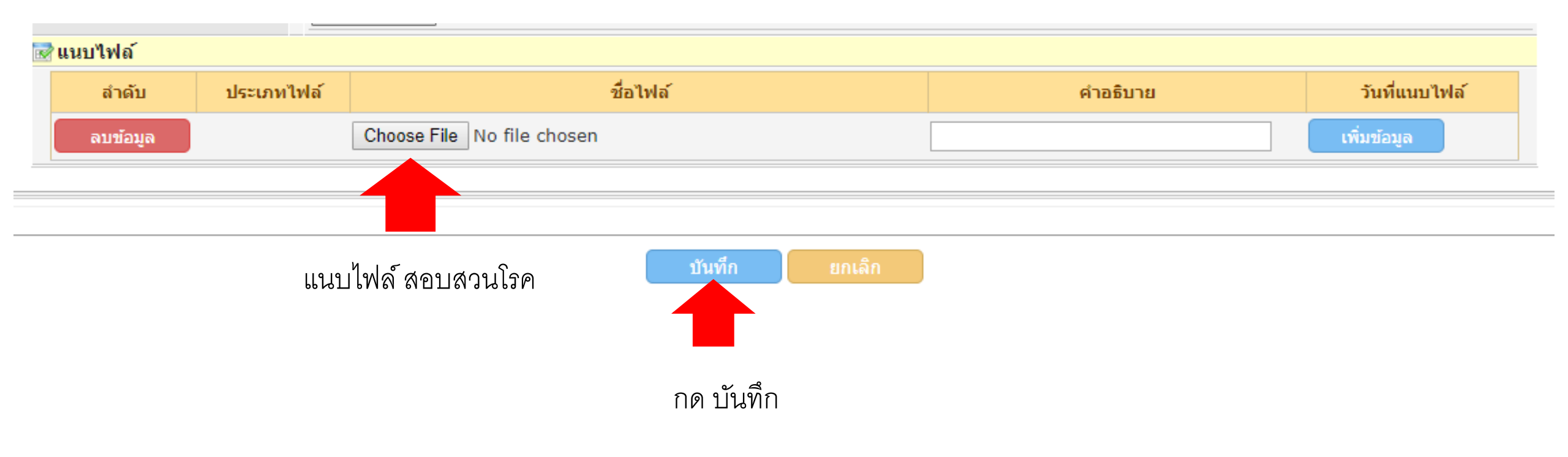

## ตรวจสอบความถูกต้องข้อมูล กคร.2

#### รายละเอียดการรายงานโรคระบาดสัตว์ กคร.1-6

#### กลับหน้าร

| 📝 ข้อมูลทั่วไป                             |                           |                        |                        |                  |       |  |
|--------------------------------------------|---------------------------|------------------------|------------------------|------------------|-------|--|
| รหัส :                                     | 0146/61                   |                        | เลข Outbreak :         |                  |       |  |
| หน่วยงาน :                                 | ปศุสัตว์จังหวัดสงขลา      |                        | วันที่พบโรค :          | 5 พฤศจิกายน 2561 |       |  |
| ชื่อ-สกุล เจ้าของสัตว์ :                   | นางศิริพร รักษ์นุ้ย       |                        | หมายเลขโทรศัพท์ :      |                  |       |  |
| จุดที่พบโรค :                              | บ้านเลขที่ 106            | บ้าน                   |                        | หมู่ที่          | 2     |  |
|                                            | จังหวัด สงขลา             | อ่าเภอ ระโท            | 10                     | ต่าบล            | วัดสน |  |
| พิกัดตามแผนที่ทหาร :                       | Latitude : 7.692721       | Longitude : 100.376803 | 3                      |                  |       |  |
| อาการของสัตว์ป่วย :                        | ชืม น้ำลายใหล เจ็บกีบ     |                        | คาดว่าป่วยมาแล้ว :     | 5 วัน            |       |  |
| การวินิจฉัยโรคเบื้องต้น(ชนิดโรคที่สงสัย) : | โรคปากและเท้าเปื่อย (FMD) |                        |                        |                  |       |  |
| ชนิดตัวอย่างที่เก็บ :                      |                           |                        | จำนวน :                | ตัวอย่าง         |       |  |
| ส่งไปตรวจที่ :                             |                           |                        |                        |                  |       |  |
| วิธีการส่ง :                               |                           |                        | เมื่อวันที่ :          |                  |       |  |
| กรณีที่เป็นโรคดิดต่อระหว่างสัตว์และคน :    | มีผู้ป่วย คน เสียชีวิต คน |                        | คาดว่ามีผู้สัมผัสโรค : | คน               |       |  |

| กคร.1   | กคร.2                                                             | กคร.3 | กคร.5 | กคร.6   | พื้นที่ประกาศเขตโรคระบาด | ผลการตรวจทางห้องปฏิบัติการ |                           |  |  |  |  |
|---------|-------------------------------------------------------------------|-------|-------|---------|--------------------------|----------------------------|---------------------------|--|--|--|--|
| การส    | การสอบสวนทางระบาดวิทยาของการเกิดโรคระบาดสัตว์ (กคร.2) แก้ไขรายการ |       |       |         |                          |                            |                           |  |  |  |  |
| 🛃 เจ้าห | 📝 เจ้าหน้าที่สัตวแพทย์ใด้รับรายงานโรคจาก                          |       |       |         |                          |                            |                           |  |  |  |  |
| รับรา   | ยงานโรคจา                                                         | n:    |       | <b></b> | จ้าของสัตว์              | 🗌 อาสาสมัครป้องกันโรคม     | Jระจำหมู่บ้านหรือตำบล<br> |  |  |  |  |

# เพิ่มรายการ "ภาวการณ์ระบาดของโรค (กคร.3)"

| 1 1         | กคร.3                     | กคร.5 กคร.6 พื้นที่ร | ไระกาศเขตโรคระบาด ผลการตร | รวจทางห้องปฏิบัติการ |                   |                      |
|-------------|---------------------------|----------------------|---------------------------|----------------------|-------------------|----------------------|
| ภาวก        | ารณ์ระบาดข                | องโรค (กคร.3)        |                           |                      | 2                 | แก้ไขรายการ          |
| ► ส้ปดาเ    | ล์ที่ 1 ระหว่างวันที่ 1-7 | / ธันวาคม 2561       |                           |                      |                   |                      |
| 🛃 แนบไท     | ฟล์                       |                      |                           |                      |                   |                      |
| ไม่มีข้อมูล | สำดับ<br>ง                | ประเภทไฟล์           | ชื่อไฟล์                  | ค่าอธิบาย            | วันที่แนบไฟล      | ſ                    |
|             |                           |                      |                           |                      |                   |                      |
| 🖲 สถานะค    | าวบคุมโรค                 |                      |                           |                      | กลับหน้ารายงานโรค | ดูรายละเอียด กคร.1-6 |
| จำนวน 1 รา  | เยการ                     |                      |                           |                      | 3                 | เพิ่มรายการ          |
| สำดับ       | สัปดาห์ที่                | ระหว่างวันที่        | ป่วยใหม่สัปดาห์นี้(ตัว)   | ตายในสัปดาห์นี้(ตัว) | วันที่รายงาน      | จัดการ               |
| 1           | 1                         | 1-7 ธันวาคม 2561     | 7                         | 0                    | 12 ธันวาคม 2561   | <b>X</b>             |
|             |                           | รวม                  | 7                         | 0                    |                   |                      |
|             |                           |                      |                           |                      |                   |                      |

### เพิ่มรายการ "ภาวการณ์ระบาดของโรค (กคร.3)"

กคร.3

### เพิ่มรายการข้อมูลบันทึกภาวการณ์ระบาดของโรค กคร.3

สำหรับนำเข้าข้อมูลทำการ เพิ่ม/แก้ไขข้อมูลบันทึกภาวการณ์ระบาดของโรค กคร.3

| กรุณาใส่ข้อมูลตรงช่องที่ | มีเครื่องหมาย *     |      |         |                   |               |   |           |  |  |
|--------------------------|---------------------|------|---------|-------------------|---------------|---|-----------|--|--|
| ลงข้อมูล กคร.3           |                     |      |         |                   |               |   |           |  |  |
| 🗟 รายงานภาวการณ์         | <b>์ระบาดของโรค</b> |      |         |                   |               |   |           |  |  |
| สัปดาห์ที่ :             | * 2                 |      |         |                   |               |   |           |  |  |
| ระหว่างวันที่ :          | 0 1-7               | 8-15 | 0 16-22 | 🔍 23-วันสิ้นเดือน | เดือน ธันวาคม | • | พ.ศ. 2561 |  |  |
|                          |                     |      |         |                   |               |   |           |  |  |
|                          |                     |      |         |                   |               |   |           |  |  |

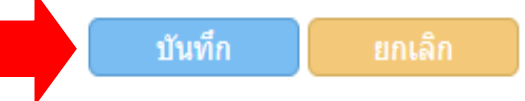

## เพิ่มรายการ "ภาวการณ์ระบาดของโรค (กคร.3)"

| 🛃 รายงานภาวการณ์ร                                                                        | ะบาดของโรค                                                        |                                                      |                                          |                    |                            |                         |             |                 |                                       |                        |                    |            |
|------------------------------------------------------------------------------------------|-------------------------------------------------------------------|------------------------------------------------------|------------------------------------------|--------------------|----------------------------|-------------------------|-------------|-----------------|---------------------------------------|------------------------|--------------------|------------|
| สัปดาห์ที่ :                                                                             | * 2                                                               |                                                      |                                          |                    |                            |                         |             |                 |                                       |                        |                    |            |
| ระหว่างวันที่ :                                                                          | 01                                                                | -7 🖲 8-15                                            | 0 16-22                                  | ) 23-วันสิ้นเดือน  | เดือน ธันวาคม              | J                       | •           | พ.ศ. 2561       |                                       |                        |                    |            |
|                                                                                          |                                                                   |                                                      |                                          |                    |                            |                         |             |                 |                                       |                        |                    | พื่มรายการ |
|                                                                                          | วันที่                                                            |                                                      | สำนวน                                    |                    | จำนว                       | ทนสัตว์ป่วย             |             |                 | จำนวนสัตว่                            | <b>íตาย</b>            | วับที่สัตว์        |            |
| พื้นที่เกิดโรค                                                                           | สัตว์ตัว<br>แรกป่วย                                               | ชนิดสัตว์                                            | สัตว์กลุ่ม<br>เสี่ยงในฝูง                | ป่วยแรก<br>เกิดโรค | ป่วยใหม่<br>สัปดาห์<br>นี้ | ป่วย<br>ทั้งหมด<br>สะสม | หาย<br>ป่วย | ป่วย<br>คงเหลือ | ตายแรกเกิด<br>โรค/ตายใน<br>สัปดาห์นี้ | ตาย<br>ทั้งหมด<br>สะสม | ตัวสุด<br>ท้ายป่วย | จัดการ     |
|                                                                                          |                                                                   |                                                      |                                          |                    | ไม่พบข่                    | <b>ไอม</b> ูล           |             |                 |                                       |                        |                    |            |
| สดสวนการป่วยคดเป็นรอ<br>สัดส่วนการตายคิดเป็นร้อ<br>หมายเหตุ: สำรวจในพื้นเ<br>ป่วย = ป่วย | มยละ (สตวบวยสะ<br>มยละ (สัตว์ตายสะ<br>ที่รัศมี ๕ กิโลเมต<br>+ ดาย | ะสม/สตวทงหมด<br>ะสม/สัตว์ทั้งหมด]<br>เรรอบจุดเกิดโรค | ) X 100 -<br>) X 100 -<br>และอาจขยายวงหา | ากมีหลักฐานทางร    | ะบาดวิทยาที่เชื่อม         | มโยงในพื้นที่           |             |                 |                                       |                        |                    |            |
| 🛃 การดำเนินการควบศ                                                                       | จุมโรคสะสม                                                        |                                                      |                                          |                    |                            |                         |             |                 |                                       |                        |                    |            |
|                                                                                          | 🗆 f                                                               | การเก็บตัวอย่างส่ง                                   | งห้องปฏิบัติการ                          |                    | ตัวอย่าง                   | 🗆 ปร                    | ะกาศกำเ     | หนดเขตโรคระบ    | บาดสัตว์ วันที่                       |                        |                    |            |
|                                                                                          | <b></b>                                                           | จวบคุมการเคลื่อน                                     | ย้าย                                     |                    | ครั้ง                      | 🗆 กา                    | เรท่าลาย    | สัตว์           |                                       |                        | ตัว                |            |
|                                                                                          | 🗆 การทำลายเชื้อโรค                                                |                                                      |                                          |                    |                            | 🗆 กา                    | เรสร้างภูม่ | มิคุ้มกัน       |                                       |                        | ຫັວ                |            |
|                                                                                          | 🗆 f                                                               | การประชาสัมพันธ่                                     |                                          |                    | ครั้ง                      | 🗆 กา                    | เรรักษาสั   | ัตว์ป่วย        |                                       |                        | ຫັວ                |            |
|                                                                                          |                                                                   | อื่นๆ (ระบุ)                                         |                                          |                    |                            |                         |             |                 |                                       |                        |                    |            |

## ลงข้อมูลให้ครบถ้วน

### เพิ่ม/แก้ไขข้อมูล รายงานภาวการณ์ระบาดของโรค กคร.3

สำหรับนำเข้าข้อมูลทำการ เพิ่ม/แก้ไขข้อมูล รายงานภาวการณ์ระบาดของโรค กคร.3

| รายงานภาวการณ์ระบ       | าดของโรค                      |                    |                            |                           |             |                 |                         |                        |
|-------------------------|-------------------------------|--------------------|----------------------------|---------------------------|-------------|-----------------|-------------------------|------------------------|
| นที่สัตว์ตัวแรกป่วย : * | 03/12/2561                    |                    | วันที่ส้                   | <b>ัตว์ตัวสุดท้ายป่</b> ว | )ម :        |                 |                         |                        |
| ันที่เกิดโรค :          | หมู่ที่                       |                    |                            |                           | บ้าน        |                 |                         |                        |
| เลือก อำเภอ             | อำเภอ เ                       | กระแสสินธุ์        | T                          |                           | ตำบล        | กระแสสินธุ์     | Ţ                       |                        |
| นิดสัตว์: *             | โคนม                          |                    | r                          |                           |             |                 |                         |                        |
|                         |                               |                    |                            | จำนวนสัตว์ป่วย            |             |                 | จำนวนส่                 | งัดว์ตาย               |
|                         | จานวน<br>สัตว์กลุ่ม<br>เสี่ยง | ป่วยแรก<br>เกิดโรค | ป่วยใหม่<br>สัปดาห์<br>นี้ | ป่วย<br>ทั้งหมด<br>สะสม   | หาย<br>ป่วย | ป่วย<br>คงเหลือ | ตายใน<br>สัปดาห์<br>นี้ | ตาย<br>ทั้งหมด<br>สะสม |
|                         |                               |                    |                            |                           |             |                 |                         |                        |

## ลงข้อมูลให้ครบถ้วน

| 🛃 การดำเนินการควบคุมโรคสะส | สม                                 |          |                                      |      |
|----------------------------|------------------------------------|----------|--------------------------------------|------|
|                            | 🗌 การเก็บตัวอย่างส่งห้องปฏิบัติการ | ตัวอย่าง | 🔲 ประกาศกำหนดเขตโรคระบาดสัตว์ วันที่ |      |
|                            | 🔲 ดวบคุมการเคลื่อนย้าย             | ครั้ง    | 🔲 การทำลายสัตว์                      | ດັ່ວ |
|                            | 🗌 การทำลายเชื้อโรค                 | ครั้ง    | 🔲 การสร้างภูมิคุ้มกัน                | ດັ່ວ |
|                            | 🔲 การประชาสัมพันธ์                 | ครั้ง    | 🔲 การรักษาสัตว์ป่วย                  | ດັ່ວ |
|                            | 🗆 อื่นๆ (ระบุ)                     |          |                                      |      |

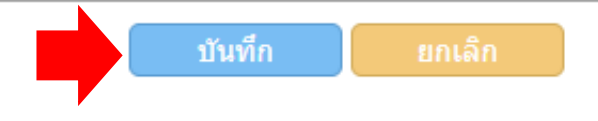

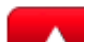

### แผน/ผลการฉีดวัคซีนป้องกันโรคระบาดสัตว์ (กคร.5)

|                                                                                                    |             |   |        |       |  |  |      |     |  |                                |        |             |        |  |  |     |          | ก | ลับหน้าร | ายงานโรค | ดูรายละเอีย   | ด กคร.1-6 |
|----------------------------------------------------------------------------------------------------|-------------|---|--------|-------|--|--|------|-----|--|--------------------------------|--------|-------------|--------|--|--|-----|----------|---|----------|----------|---------------|-----------|
| ลำนวน 0 รายการ<br>เลือกเพิ่มรายการและลงข้อมูล เพิ่มรายก                                                                                                    |             |   |        |       |  |  |      |     |  |                                | ายการ  |             |        |  |  |     |          |   |          |          |               |           |
| สำดับ วันที่ปฏิบัติงาน ที่ตั้ง<br>โคนม โคเนื้อ กระบือ แพะ แกะ สุกร สุนัข แมว รวม(ตัว) รรม(ตัว) รรม(ตัว) รรม(ตัว) รรม(ตัว) หาง หลุ่ปฏิบัติ สัต<br>เกินที่ 1 กระบือ แพะ แกะ สุกร สุนัข แมว กระบือ แพะ แกะ สุกร สุนัข แมว กระบือ แพะ แกะ สุกร สุนัข แมว กาน ผู้ปฏิบัติ สัต |             |   |        |       |  |  |      |     |  | ชื่อ<br>สัตวแพทย์<br>ผู้ควบคุม | จัดการ |             |        |  |  |     |          |   |          |          |               |           |
|                                                                                                    | ไม่พบข้อมูล |   |        |       |  |  |      |     |  |                                |        |             |        |  |  |     |          |   |          |          |               |           |
| 🗟 ແນນ                                                                                                    | ไฟล์        |   |        |       |  |  |      |     |  |                                |        |             |        |  |  |     |          |   |          |          |               |           |
|                                                                                                    | สำดับ       | 1 | ໄຈະເກາ | าไฟล์ |  |  |      |     |  | ชื่อไ                          | ฟล์    |             |        |  |  | คำอ | ุ่งธิบาย |   |          |          | วันที่แนบไฟล์ |           |
| ຄ                                                                                                    | บข้อมูล     |   |        |       |  |  | แนบไ | ฟล์ |  | Cho                            | oose F | ile No file | chosen |  |  |     |          |   |          |          | เพิ่มข้       | ้อมูล     |
|                                                                                                    |             |   |        |       |  |  |      |     |  |                                |        |             |        |  |  |     |          |   |          |          |               |           |

### แผน/ผลการฉิดวัคซีนป้องกันโรคระบาดสัตว์ (กคร.5)

### เพิ่ม/แก้ไขข้อมูล แผน/ผลการฉีดวัคซีนป้องกันระบาดของโรคสัตว์ กคร.5

สำหรับนำเข้าข้อมูลทำการ เพิ่ม/แก้ไขข้อมูล แผน/ผลการฉีดวัคซึ่นป้องกันระบาดของโรคสัตว์ กคร.5

| ลงข้อมูล กคร.5                |              |           |          |        |                        |        |            |     |
|-------------------------------|--------------|-----------|----------|--------|------------------------|--------|------------|-----|
| 🖁 รายงานแผน/ผลการฉีดวัคชื่นป้ | องกันระบาดขอ | งโรคสัตว์ |          |        |                        |        |            |     |
| ปฏิบัติงานวันที่ :            | *            |           |          |        | ถึงวันที่ :            |        | C          |     |
| ที่ตั้ง :                     | หมู่ที่      |           |          | บ้าน   |                        |        |            |     |
|                               | จังหว่       | ดสงขลา    | <b>.</b> | อ่าเภอ | เมืองสงขลา             | ▼ ตำบล | ล ทุ่งหวัง |     |
|                               | โคนม         | โคเนื้อ   | กระบือ   | ແກ     | งะ แกะ                 | สุกร   | สุนัข      | ແນວ |
| จำนวนสัตว์ในพื้นที่(ตัว)      |              |           |          |        |                        |        |            |     |
| จำนวนสัตว์ที่ฉีดวัคชีน(ตัว)   |              |           |          |        |                        |        |            |     |
| ชื่ออาสาฯ ผู้ปฏิบัติงาน :     | *            |           |          |        | ชื่อสัตวแพทย์ผู้ควบคุม | J:*    |            |     |

# เพิ่มรายการข้อมูลบันทึกการควบคุมโรค กคร.6

|                                    |                 |                |       |        |                    |              |         |          | 11619.0 |
|------------------------------------|-----------------|----------------|-------|--------|--------------------|--------------|---------|----------|---------|
| 📝 ข้อมูลทั่วไป                     |                 |                |       |        |                    |              |         |          |         |
| หน่วยงาน :                         | ปศุสัตว์จังหวัด | สงขลา          |       |        | วันที่พบโรค :      | 3 ธันวาคม 25 | 61      |          |         |
| ชื่อ-สกุล เจ้าของสัตว์ :           | นายจำนงค์ แข    | <b>ได้</b> น   |       |        | หมายเลขโทรศัพท์ :  |              |         |          |         |
| จุดที่พบโรค :                      | บ้านเลขที่      | 45/1           | บ้าน  | ยางงาะ | и                  |              | หมู่ที่ | 9        |         |
|                                    | จังหวัด         | สงขลา          | อำเภอ | เมืองส | งขลา               |              | ต่าบล   | ทุ่งหวัง |         |
| อาการของสัตว์ป่วย :                | ชีม น้ำลายใหล   | า ไม่กินหญ้า   |       |        | คาดว่าป่วยมาแล้ว : | 5 วัน        |         |          |         |
| การวินิจฉัยโรคเบื้องต้น(ชนิดโรค) : | โรคปากและเท     | ักเปื่อย (FMD) |       |        |                    |              |         |          |         |

|                |            |                  | กลับหน้ารายงานโร           | ด ดูรายละเอียด กคร.1-6 |
|----------------|------------|------------------|----------------------------|------------------------|
|                |            |                  |                            |                        |
| จำนวน 1 รายการ |            |                  | เลือกเพิ่มรายการและลงข้อมู | ล เพิ่มรายการ          |
| สำดับ          | สัปดาห์ที่ | ระหว่างวันที่    | วันที่รายงาน               | จัดการ                 |
| 1              | 1          | 1-7 ธันวาคม 2561 | 3 ธันวาคม 2561             |                        |

| B | 🕈 แนบไฟล์ |            |         |                            |           |               |
|---|-----------|------------|---------|----------------------------|-----------|---------------|
|   | สำดับ     | ประเภทไฟล์ |         | ชื่อไฟล์                   | ค่าอธิบาย | วันที่แนบไฟล์ |
|   | ลบข้อมูล  |            | แนบไฟล์ | Choose File No file chosen |           | เพิ่มข้อมูล   |
|   |           |            |         |                            |           |               |

### ตัวอย่างการลง กคร.6

| รายละเอียดข้อมูล กคร                                 | .6                                  |                                                         |                                                                             |                                                                                       |
|------------------------------------------------------|-------------------------------------|---------------------------------------------------------|-----------------------------------------------------------------------------|---------------------------------------------------------------------------------------|
| 🗟 รายงานการควบคุมโรค                                 |                                     |                                                         |                                                                             |                                                                                       |
| สัปดาห์ที่                                           | 1                                   |                                                         |                                                                             |                                                                                       |
| ระหว่างวันที่ :                                      | ● 1-7 ◎ 8-15 ◎ 16-22 ◎ 23-5         | วันสิ้นเดือน เดือน พฤศจิกายน พ.ศ. 2561                  |                                                                             |                                                                                       |
|                                                      |                                     |                                                         |                                                                             |                                                                                       |
|                                                      | กิจกรรม                             | แผนปฏิบัติงาน                                           | ผลการปฏิบัติงาน                                                             | ปัญหา อุปสรรค และแนวทางแก้ไข                                                          |
| <ol> <li>การเก็บตัวอย่างส่งห้องปฏิบัตี</li> </ol>    | ติการ                               | -                                                       | -                                                                           | เกษตรกรใส่ยารักษา ทำให้รอยโรคไม่สามารถเก็บได้                                         |
| 2. การควบคุมเคลื่อนย้าย                              |                                     | ห้ามเคลื่อนย้ายโคออกจากสถานที่เลี้ยงของตัวเอง           | บางรายรอบๆจุดเกิดโรคที่สัตว์ที่ยังไม่แสดงอาการ<br>ป่วยนำโคออกไปเลี้ยงนอกคอก | เกษตรกรไม่ปฏิบัติตามที่เจ้าหน้าที่แนะนำ                                               |
| 2.1. ประกาศกำหนดเขตโ                                 | รคระบาดสัตว์                        |                                                         |                                                                             |                                                                                       |
| 2.2. ห้ามเคลื่อนย้ายสัตว์ป<br>กิโลเมตร จากจุดเกิดโรค | ป่วย สัตว์ร่วมฝูง และสัตว์ในรัศมี 5 |                                                         |                                                                             |                                                                                       |
| 3. การสอบสวนโรค                                      |                                     | สอบสวนการเกิดโรค ที่มาของโรค สาเหตุของการเกิด<br>โรค    | สอบสวนการเกิดโรค ที่มาของโรค สาเหตุของการเกิด<br>โรค                        | ในรายละเอียดบางอย่างเกษตรกรไม่แจ้งชัดเจน                                              |
| 4. การทำลายสัตว์                                     |                                     | หากมีด้วป่วยตายให้ทำการผึงกลบ ณ จุดเกิดโรค              | มีตัวป่วยตาย 1 ตัว และให้ดำเนินการขุดหลุมผึงกลบ<br>ซากราดน้ำยาฆ่าเชื้อ      | เจ้าของสัตว์ให้ความร่วมมือและปฏิบัติตาม                                               |
| 5. การทำลายเชื้อโรค                                  |                                     | ให้ทุกคอกราดน้ำยาฆ่าเชื้อโรค ในคอกตัวเอง และ<br>ทางเดิน | ทุกคอกราดน้ำยาฆ่าเชื้อโรยปูนขาว ในคอกและทาง<br>เข้าออก                      | เกษตรกรให้ความร่วมมือดี                                                               |
| 6. การสร้างภูมิคุ้มกัน                               |                                     | ฉีดวัคชื่นป้องกันโรครอบนอกรัศมี 5 กม.                   | ลงพื้นที่ฉีดวัคชื่น                                                         |                                                                                       |
| 7. การรักษาสัตว์ป่วย                                 |                                     | ดูแลดัวป่วย                                             | ให้เจ้าหน้าที่ดูแลด้วป่วยโดยเฉพาะ                                           | เกษตรกรบางรายไม่อยู่บ้านเมื่อเจ้าหน้าที่เข้าไปรักษา<br>ตัวป่วย ทำให้เสียเวลาดำเนินงาน |
| 8. การเฝ้าระวังโรค                                   |                                     | ให้กำนันน/ ผู้ไหญ่บ้าน/อาสาดูแลและรับแจ้งภาวะ<br>โรค    | เกษตรกรที่โคป่วยจะแจ้งกำนัน/ผู้ใหญ่บ้าน/อาสา<br>ปศุสัตว์                    | เกษตรกรบางรายไม่ปฏิบัติตามคำแนะนำเจ้าหน้าที่                                          |
| 9. การประชาสัมพันธ์                                  |                                     | ประกาศภาวะโรคระบาด                                      | ให้ประชาสัมพันฑ์เสียงตามสายในหมู่บ้านเช้าเย็น                               | บางพื้นที่เสียงตามสายใช้การไม่ได้ชำรุด                                                |

## ประกาศพื้นที่โรคระบาดสัตว์ชั่วคราว

### ดูรายละเอียดข้อมูลการประกาศเขตโรคระบาดสัตว์

สำหรับดูรายละเอียดข้อมูลทำการ เพิ่ม/แก้ไขข้อมูลการประกาศเขตโรคระบาดสัตว์

#### ดูรายละเอียดข้อมูล ประกาศเขตโรคระบาดสัตว์ 📝 ข้อมูลพื้นที่ประกาศเขตโรคระบาดสัตว์ ประกาศเขตโรคระบาดชั่วคราว ประเภทประกาศ : วันที่ประกาศ : 3 ธันวาคม 2561 ชนิดสัตว์ : โดเนื้อ โรคปากและเท้าเปื่อย (FMD) ชนิดโรคระบาด : หน่วยงานที่ประกาศ : ส่านักงานปศุสัตว์อำเภอเมือง ชื่อผู้ประกาศ : นายชลิตร์ สระชิต ตำแหน่งผู้ประกาศ : สัตวแพทย์ช่านาญงาน รักษาราชการแทน ปศุสัตว์อำเภอเมืองสงขลา วันที่สิ้นสุดประกาศ : 2 มกราคม 2562 🔜 พื้นที่เขตโรคระบาดสัตว์ หมู่ที่ จังหวัด สำดับ อำเภอ ตำบล ไม่พบข้อมูล 🐼 แนบไฟล์ ชื่อไฟล์ วันที่แนบไฟล์ ประเภทไฟล์ ดำอธิบาย No. แนบไฟล์ 1422\_ประกาศ.pdf 12 ธันวาคม 2561

กรณีเพิ่มเติมแก้ไขข้อมูล

| เงื่อนไขก | การค้นหาข้อมู | រុត                                                                                                    |          |                    |                     |            |         |           |         |       |        |             |        |        |
|-----------|---------------|----------------------------------------------------------------------------------------------------|----------|--------------------|---------------------|------------|---------|-----------|---------|-------|--------|-------------|--------|--------|
|           | ปังบปร        | ะมาณ : 🖃 แสดงทั้งหมด 🔻                                                                                                    |          | เลข C              | utbreak             |            |         |           |         | -     | รหัส:  |             |        |        |
|           | ปีรับรายงา    | านโรค := แสดงทั้งหมด 🔻                                                                                                    |          | วันที่ร            | รายงาน :            |            | รัส ถึง |           | <       |       |        |             |        |        |
|           | หน่ว          | ยยงาน := แสดงทั้งหมด                                                                                                    | T        | วันที่             | พบโรค :             |            | รัส ถึง |           |         |       |        |             |        |        |
|           | เจ้าขอ        | เงสัตว์ :                                                                                                    |          | วันที่สิ้น         | สุดโรค :            |            | รี ถึง  |           |         |       |        |             |        |        |
|           | เขตป          | ศุสัตว์ := แสดงทั้งหมด                                                                                                    | •        | ช                  | นิดสัตว์:=          | แสดงทั้งหม | ด       |           | •       |       |        |             |        |        |
|           | <b>1</b>      | ังหวัด : สงขลา                                                                                                    | <b>v</b> |                    | อ่าเภอ :=           | แสดงทั้งหม | ด       |           | •       | លំ។   | าบล := | แสดงทั้งหมด |        | •      |
|           | ชื่อโรคที่    | สงสัย : 🛛= แสดงทั้งหมด                                                                                                    | ¥        | ชื่อโร             | รดที่พบ:=           | แสดงทั้งหม | ด       |           | •       |       |        |             |        |        |
| ລ່ວນວນ 67 | 7 538935      | ค้นหา                                                                                                    |          |                    |                     | คลิ        | กเพื่อแ | ก้ไข เพิ่ | มเติมข้ | ้อมูล |        |             | เพิ่ม  | รายการ |
| สำดับ     | ເລາ           | รายละเอียด                                                                                                    | จังหวัด  | วันที่             | วันที่              | กคร.1      | กคร.2   | กค        | กคร.5   | กคร.6 | ผลตรวจ | สิ้นสุด     | จัดการ | สถานะ  |
| 1         | Outbreak      | รหัส : 0168/61 (พ≡ฒ<br>นายจำนงค์ แช่ตั้น<br>จุดที่พบโรค : 45/1 หมู่ที่ 9 บ้านยางงาม ต.ทุ่ง<br>หวัง อ.เมืองสงขลา<br>หน่วยงาน : ปศุสัตว์จังหวัดสงขลา<br>สงสัยโรค : โรคปากและเท้าเปือย (FMD)<br>พบโรค : รอผล | สงขลา    | พบไรค<br>3 ธ.ค. 61 | รายงาน<br>3 ธ.ค. 61 | 0          | 0       | 0         | •       | 0     | •      | <b>D</b>    | ×      | ۲      |
| 2         |               | รหัส : 0162/61 (™™)<br>นายทวีป นากลม<br>จุดที่พบโรค : 158 หมู่ที่ 5 บ้านสีเต้ ต.สทิง<br>หม้อ อ.สิงหนคร<br>หน่วยงาน : ปศุสัตว์จังหวัดสงขลา<br>สงสัยโรค : โรคปากและเท้าเปือย (FMD)<br>พบโรค : รอผล          | สงขลา    | 28 พ.ย. 61         | 29 พ.ย. 61          | 0          | 0       | 0         | •       | •     | •      | 0           | ×      | ۲      |
| 3         |               | รหัส : 0157/61 (1889)<br>นายสุดใจ แถมเงิน<br>จุดที่พบโรค : 59 หมู่ที่ 8 ต.เกาะสะบ้า<br>อ.เทพา<br>หน่วยงาน : ปศุสัตว์จังหวัดสงขลา                                                                          | สงขลา    | 25 พ.ย. 61         | 26 พ.ย. 61          | 0          | 0       | 0         | •       | 0     | •      | 0           | ×      |        |

# สรุปสิ่งที่ต้องรายงาน

- รายงานเข้าระบบ <u>http://esmartsur.net</u>
  - ประกาศเขตโรคระบาดชั่วคราว
  - กคร.1
  - กคร.2
  - กคร.3
  - กคร.5
  - กคร.6
- รายงานรายวันเข้า **email** สำนักงาน
  - ประกาศเขตโรคระบาดชั่วคราว
  - กคร.3 เฉพาะกิจ